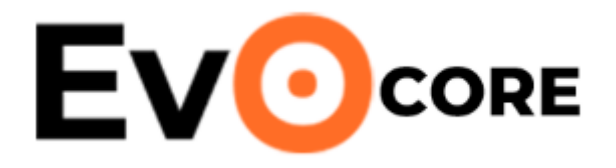

Ядро сети Evo Core

РУКОВОДСТВО ПО ЭКСПЛУАТАЦИИ

ТРИАЛИНК МОСКВА 2025

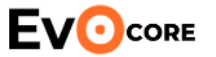

# ОГЛАВЛЕНИЕ

| 1.   | НАЗНАЧЕНИЕ ПРОГРАММЫ «Ядро сети Evo Core» | 5   |
|------|-------------------------------------------|-----|
| 2.   | ВХОД В ПО «Ядро сети Evo Core»            | 5   |
| 3.   | КОНФИГУРАЦИЯ ЯДРА                         | 7   |
| 3.1. | Панель «APN»                              | 7   |
| 3.2. | Панель «Subscriber»                       | 9   |
| 3.3. | Default Bearer                            | .11 |
| 3.4. | Subscriber APN                            | .13 |
| 3.5. | Раздел ММЕ                                | .15 |
| 3.6. | Раздел Роли                               | .17 |
| 3.7. | Раздел Пользователи                       | .19 |
| 3.8. | Раздел Параметры сети                     | .20 |
| 3.9. | Dedicated Bearer                          | .23 |
| 3.10 | ). Раздел ТFT                             | .25 |
| 4.   | Перезапуск системы                        | .27 |

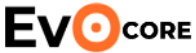

#### Сокращение Значение ПО Программное обеспечение Aggregate Maximum Bit Rate — суммарная максимальная AMBR пропускная способность Access and Mobility Function — компонент ядра 5G AMF -APN Access Point Name — точка доступа для подключения к сети -DL Downlink — нисходящее направление передачи данных -DNS Domain Name System — система доменных имён GBR Guaranteed Bit Rate — гарантированная пропускная способность Group Identifier — идентификатор группы GID -Integrated Circuit Card Identifier — уникальный идентификатор ICCID -SIM-карты ICMP Internet Control Message Protocol — протокол управления сообщениями IP International Mobile Equipment Identity — международный IMEI идентификатор оборудования IMSI International Mobile Subscriber Identity — международный идентификатор абонента Internet Protocol — протокол межсетевого взаимодействия IP -LTE Long Term Evolution — стандарт беспроводной связи 4G -MBR Maximum Bit Rate — максимальная пропускная способность MCC Mobile Country Code — код страны мобильной сети -**MME** Mobility Management Entity — элемент управления мобильностью в LTE **MNC** Mobile Network Code — код мобильного оператора -OPC Operator Code — ключ аутентификации абонента -ПО Программное обеспечение

# ПЕРЕЧЕНЬ ТЕРМИНОВ И СОКРАЩЕНИЙ

**ЕVOсоке** Программное обеспечение Ядро сети Еvo Core. Руководство по эксплуатации.

| Сокращение |   | Значение                                                   |
|------------|---|------------------------------------------------------------|
| QCI        | - | QoS Class Identifier — идентификатор класса качества       |
|            |   | обслуживания                                               |
| S1AP       | - | S1 Application Protocol — протокол сигнализации между eNB  |
|            |   | и ММЕ                                                      |
| SIM        | - | Subscriber Identity Module — модуль идентификации абонента |
| TAC        | - | Tracking Area Code — код зоны отслеживания                 |
| TFT        | - | Traffic Flow Template — шаблон фильтрации трафика          |
| ТСР        | - | Transmission Control Protocol — протокол управления        |
|            |   | передачей                                                  |
| UDP        | - | User Datagram Protocol — протокол пользовательских         |
|            |   | дейтаграмм                                                 |
| UL         | - | Uplink — восходящее направление передачи данных            |
| VLAN       | - | Virtual Local Area Network — виртуальная локальная сеть    |
|            |   |                                                            |

**ЕVOCORE** Программное обеспечение Ядро сети Еvo Core. Руководство по эксплуатации.

## 1. НАЗНАЧЕНИЕ ПРОГРАММЫ «Ядро сети Evo Core»

Программное обеспечение Ядро сети Evo Core (далее – Ядро Evo Core) реализует функции ядра сети LTE и обеспечивает обработку сигнального и пользовательского трафика между абонентами и внешними сетями. Ядро отвечает за регистрацию и аутентификацию абонентов, выделение IP-адресов, установление и поддержку соединений, управление качеством обслуживания, а также маршрутизацию данных через транспортную сеть.

## 2. ВХОД В ПО «Ядро сети Evo Core»

Для работы с программным обеспечением Ядра Evo Core следует в браузере перейти по адресу:

### http://Адрес/

где Адрес — IP-адрес или доменное имя сервера, на котором установлено программное обеспечение Ядра Evo Core.

Откроется окно входа с формой авторизации зарегистрированных пользователей.

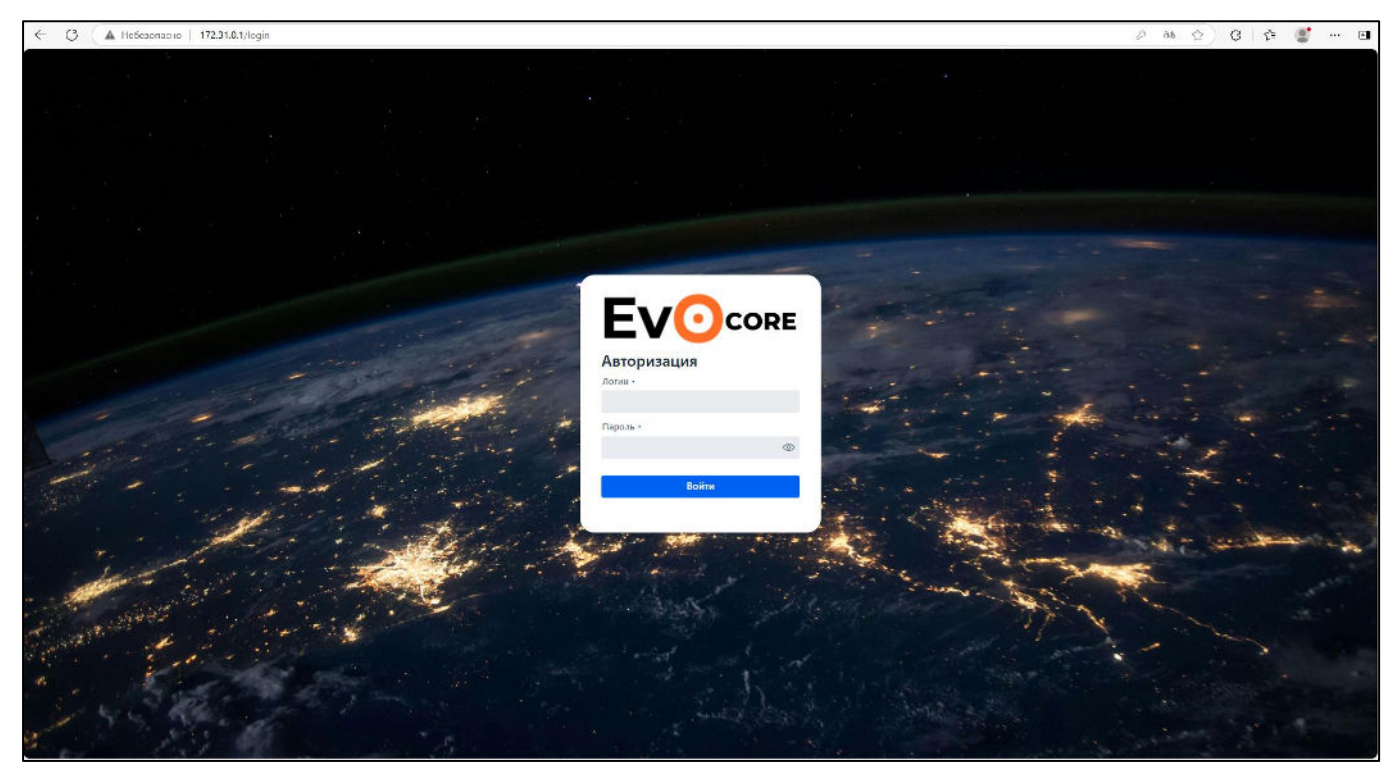

Рисунок 1 – Вход в Еvo Core

После ввода логина и пароля осуществляется переход в основное окно управления Ядром Evo Core в раздел «APN».

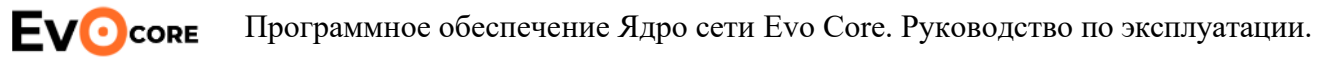

|                                         | APN         |          | Лицензия: Абоненты: 300 adm<br>Базовые станции: 10 | nin Bыйти |
|-----------------------------------------|-------------|----------|----------------------------------------------------|-----------|
| APN<br>Subscriber                       | Q, Нозвание |          |                                                    |           |
| Subscriber APN<br>© Pacuurpennie nactor | Название *  | epri ¢   |                                                    |           |
| Default Bearer                          | trialink    | trialink |                                                    |           |
| Dedicated Bearer                        |             |          |                                                    |           |
| TFT                                     |             |          |                                                    |           |
| 🏐 Настройки системы 🛛 🗸 🗸               |             |          |                                                    |           |
| Пользователи                            |             |          |                                                    |           |
| Роли                                    |             |          |                                                    |           |
| Параметры сети                          |             |          |                                                    |           |
| MME                                     |             |          |                                                    |           |
| Перезапуск системы                      |             |          |                                                    |           |

Рисунок 2 – Основное меню Ядра Evo Core с правами Super Admin

Пользователь Super Admin имеет полный доступ ко всем разделам и функциям программного обеспечения по умолчанию. Остальные пользователи создаются вручную в пункте «Пользователи» и могут быть ограничены по правам доступа путем присвоения им определенных ролей, созданный в пункте «Роли». Для каждой роли настраивается доступ к отдельным разделам системы в режимах «Просмотр» или «Просмотр и редактирование».

После входа в систему пользователь получает доступ к главному меню, элементы которого отображаются в зависимости от предоставленных прав.

В правом верхнем углу веб-интерфейса всегда отображаются сведения о текущем пользователе — имя, под которым выполнен вход, а также информация о лицензии: максимальное количество абонентов и базовых станций. Здесь же расположена кнопка «Выйти», позволяющая завершить текущую сессию.

Лицензия: Абоненты: 300 admin Выйти Базовые станции: 10

Рисунок 3 – Сведения о лицензии

Для корректной работы Ядра Evo Core, установления соединения с базовой станцией по интерфейсу S1 и подключения абонентов необходимо предварительно выполнить базовую конфигурацию системы. К числу обязательных настроек относятся следующие разделы: APN, Subscriber, Subscriber APN, а также параметры в подразделе Расширенные настройки — Default Bearer. При использовании дополнительных сервисов может потребоваться настройка Dedicated Bearer и TFT. В разделе Настройки системы необходимо указать параметры компонента MME, а также задать сетевой интерфейс S1 в подразделе Параметры сети.

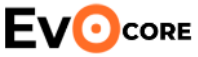

### 3. КОНФИГУРАЦИЯ ЯДРА

#### 3.1. Раздел «АРМ»

Раздел «APN» предназначен для создания и управления точками доступа, через которые абоненты получают доступ к пакетной передаче данных в сети LTE. После установки программного обеспечения список APN изначально пуст.

В окне раздела отображается список всех настроенных точек доступа. Для управления записями доступны три кнопки:

- Создать открыть окно добавления нового APN;
- Редактировать внести изменения в выделенную запись ;
- Удалить удалить выбранный APN.

| Создание <b>АР</b> М |             |              |                |        |
|----------------------|-------------|--------------|----------------|--------|
| Название •           |             | apn•         |                |        |
|                      |             |              |                |        |
| dev •                |             |              |                |        |
|                      |             |              |                | ~      |
| vlan                 |             |              |                |        |
|                      |             |              |                |        |
| Адрес сети •         |             | Маска сети • |                |        |
|                      |             |              |                | ~      |
| Шлюз по умолчанию •  |             |              |                |        |
|                      |             |              |                |        |
| Начальный адрес •    | Конечный ад | pec •        | Количество сво | бодных |
|                      |             |              | -              | +      |
| Первичный DNS        |             | Вторичный D  | NS             |        |
|                      |             |              |                |        |
|                      |             |              | Сохранит       | Отмена |
|                      |             |              | сохранить      | Отмена |

Рисунок 4 – Окно настроек АРМ

При создании новой точки доступа или редактировании существующей открывается окно настроек, в котором указываются следующие параметры:

**ЕVОсоке** Программное обеспечение Ядро сети Еvo Core. Руководство по эксплуатации.

Название — произвольное имя для удобства отображения в интерфейсе.

**APN** — системное имя точки доступа, которое будет использоваться абонентами.

dev — выбор интерфейса для выхода в абонентскую сеть из выпадающего списка доступных сетевых интерфейсов.

| dev •     |   |
|-----------|---|
|           | ~ |
| enP2p33s0 |   |

Рисунок 5 – Выбор интерфейса для абонентской сети

VLAN — идентификатор VLAN, используемый для трафика данного APN (при необходимости).

Адрес сети — IP-сеть, назначенная данному APN.

Маска сети — выбирается из предустановленного списка возможных значений.

| м | аска сети •                  |   |
|---|------------------------------|---|
|   |                              | ~ |
| ſ | 255.255.255.252 - 2 адреса   |   |
|   | 255.255.255.248 - 6 адреса   |   |
|   | 255.255.255.240 - 14 адреса  |   |
|   | 255.255.255.224 - 30 адреса  |   |
|   | 255.255.255.192 - 62 адреса  |   |
|   | 255.255.255.128 - 126 адреса |   |
|   | 255.255.255.0 - 254 адреса   |   |
|   | 255.255.254.0 - 510 адреса   |   |
|   | 255.255.252.0 - 1022 адреса  |   |
|   | 255.255.248.0 - 2046 адреса  |   |
|   | 255.255.240.0 - 4094 адреса  |   |
|   | 255.255.224.0 - 8190 адреса  |   |
|   | 255.255.192.0 - 16382 адреса |   |
|   | 255.255.128.0 - 32766 адреса | - |

Рисунок 6 – Выбор значения маски сети

Шлюз по умолчанию — ІР-адрес шлюза для выхода в транспортную или

**EVO** соке Программное обеспечение Ядро сети Еvo Core. Руководство по эксплуатации. внешнюю сеть.

Начальный адрес — первый IP-адрес в пуле, выделяемом абонентам.

Конечный адрес — последний IP-адрес в пуле.

Количество свободных адресов — рассчитывается автоматически на основе введённого диапазона.

**Первичный DNS** — IP-адрес основного DNS-сервера, выдаваемый абоненту.

Вторичный DNS — IP-адрес резервного DNS-сервера (при наличии).

Настроенные параметры вступают в силу после сохранения конфигурации.

Каждому APN соответствует уникальный пул IP-адресов, выделяемых абонентам при подключении.

После ввода указанных настроек необходимо нажать кнопку Сохранить.

#### **3.2.** Раздел «Subscriber»

Раздел «Subscriber» предназначен для управления списком абонентов, зарегистрированных в Ядре Evo Core.

|                         | Subscriber      |            | Лиценани: Абононты 300 <b>admin Выйти</b><br>Базовые станции: 10 |
|-------------------------|-----------------|------------|------------------------------------------------------------------|
| Subscriber              | Q, Название     |            |                                                                  |
| Subscriber APN          | IMSI +          | Название ф | î                                                                |
| Default Bearer          | 99999000001111  | 1111       |                                                                  |
| Dedicated Bearer        | 999990000001112 | 1112       |                                                                  |
| TFT                     | 999990000001113 | 1113       |                                                                  |
| 🗊 Настройки системы 👘 🗸 | 999990000001114 | 1114       |                                                                  |
| Пользователи            | 999950000001115 | 1115       |                                                                  |
| Роли                    | 999990000001116 | 1116       |                                                                  |
| Параметры сети          | 999990000001117 | 1117       |                                                                  |
| MME                     | 999990000001118 | 1118       |                                                                  |
| Перезапуск системы      | 99995000001119  | 1119       |                                                                  |
|                         | 999990000001120 | 1120       |                                                                  |
|                         | 999990000001121 | 1121       |                                                                  |
|                         | 999990000001122 | 1122       |                                                                  |
|                         | 999950000001123 | 1123       |                                                                  |
|                         | 99999000001124  | 1124       |                                                                  |
|                         | 999990000001125 | 1125       |                                                                  |
|                         | 999990000001126 | 1126       |                                                                  |
|                         | 999950000001127 | 1127       |                                                                  |
|                         | 99999000001128  | 1128       |                                                                  |
|                         | 999990000001129 | 1129       |                                                                  |
|                         | 999990000001130 | 1190       |                                                                  |
|                         | 999990000001131 | 1131       |                                                                  |
|                         | 99995000001132  | 1132       |                                                                  |
|                         | 999990000001133 | 1133       |                                                                  |
|                         | 999990000001134 | 1134       | *                                                                |
|                         |                 |            | Создать Редоктировать Удалить                                    |

Рисунок 7 – Окно Subscriber

В этом разделе отображаются IMSI каждого абонента и заданное для него название. При первичной установке список абонентов пуст.

При создании нового абонента или редактировании существующего

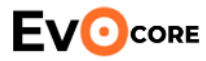

Программное обеспечение Ядро сети Evo Core. Руководство по эксплуатации.

открывается окно, в котором указываются следующие параметры:

| Создание Subscribe | Создание Subscriber |        |  |  |  |  |
|--------------------|---------------------|--------|--|--|--|--|
| Название           |                     |        |  |  |  |  |
|                    |                     |        |  |  |  |  |
| IMSI •             | ICCID               |        |  |  |  |  |
|                    |                     |        |  |  |  |  |
| k•                 |                     |        |  |  |  |  |
|                    |                     |        |  |  |  |  |
| p_opc•             |                     |        |  |  |  |  |
|                    |                     |        |  |  |  |  |
| amf•               |                     |        |  |  |  |  |
| 8000               |                     |        |  |  |  |  |
| DL AMBR •          | Единицы измере      | ния •  |  |  |  |  |
|                    | bit                 | ~      |  |  |  |  |
| UL AMBR •          | Единицы измере      | • кин  |  |  |  |  |
|                    | bit                 | ~      |  |  |  |  |
|                    |                     |        |  |  |  |  |
|                    | Сохранить           | Отмена |  |  |  |  |

Рисунок 8 – Окно создания абонента

Название — произвольное имя абонента, отображаемое в интерфейсе.

**IMSI** — международный идентификатор абонента.

**ICCID** — серийный номер SIM-карты, привязанной к абоненту.

**k** — ключ шифрования, используемый для аутентификации в сети.

**p\_opc** — параметр для генерации криптографических алгоритмов (в формате OPC).

**amf** — значение AMF (Authentication Management Field), как правило, фиксированное (по умолчанию: 8000).

DL AMBR — максимальная скорость приёма данных (Downlink Aggregate

**Е**VO соке Программное обеспечение Ядро сети Еvo Core. Руководство по эксплуатации.

Maximum Bit Rate).

Единицы измерения — выбираются из списка: bit, Kb, Mb, GB.

| диницы измер | ения • |
|--------------|--------|
| Mb           | ~      |
| bit          |        |
| Kb           |        |
| 🗸 Mb         |        |
| GB           |        |
|              |        |

Рисунок 9 – Выбор единиц измерения

UL AMBR — максимальная скорость передачи данных (Uplink Aggregate Maximum Bit Rate).

Единицы измерения — аналогично, выбираются из: bit, Kb, Mb, GB.

После ввода указанных настроек необходимо нажать кнопку Сохранить.

Абоненты, добавленные в этот раздел, становятся доступными для последующего назначения точек доступа APN и Default Bearer.

## 3.3. Default Bearer

Перед присвоением точек доступа (APN) абонентам в разделе Subscriber APN необходимо создать и настроить Default Bearer в разделе Расширенные настройки → Default Bearer. Этот элемент необходим для установления базового канала связи между абонентом и сетью при подключении.

В основном окне раздела отображается список уже созданных Default Bearer с указанием следующих параметров: Название, Приоритет, QCI, а также список присвоенных им Dedicated Bearer (если есть).

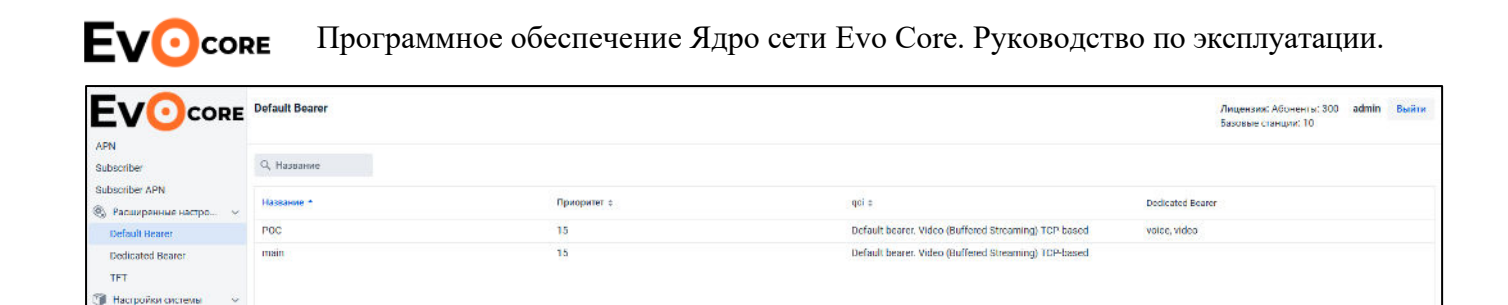

MME

| Рисунок 10 - | – Разлел Default Bearer |  |
|--------------|-------------------------|--|

Создать Редактировать Ук

При создании нового Default Bearer или редактировании существующего открывается окно с параметрами настройки:

| Создание Default Bearer                        |        |                           |           |    |        |
|------------------------------------------------|--------|---------------------------|-----------|----|--------|
| Название •                                     |        | Добавить dedicated bearer |           |    |        |
|                                                |        |                           |           | ~  | +      |
| Приоритет •                                    |        | Название                  |           |    |        |
| 15                                             |        |                           |           |    |        |
| 1 - 15, 1 - max                                |        |                           |           |    |        |
| Preemption Preemption capability vulnerability |        |                           |           |    |        |
| QCI •                                          |        |                           |           |    |        |
|                                                | $\sim$ |                           |           |    |        |
| DL AMBR •                                      |        | Единицы измерения •       |           |    |        |
|                                                |        |                           |           |    | $\sim$ |
| UL AMBR •                                      |        | Единицы измерения •       |           |    |        |
|                                                |        |                           |           |    | $\sim$ |
|                                                |        |                           |           |    |        |
|                                                |        |                           | Сохранить | От | мена   |

Рисунок 11 – Создание Default Bearer

Название — произвольное имя, присваиваемое данному bearer.

Приоритет — уровень приоритета bearer в диапазоне от 1 до 15, где 1 —

**Е**VOcore Программное обеспечение Ядро сети Еvo Core. Руководство по эксплуатации. наивысший. По умолчанию установлено значение 15.

QCI — индекс класса качества обслуживания (QoS Class Identifier), определяющий характеристики канала.

Добавить Dedicated Bearer — при необходимости можно привязать один или несколько ранее созданных Dedicated Bearer. Для этого нужно выбрать нужный bearer из списка, нажать кнопку + «Добавить» — и он отобразится в перечне добавленных.

DL AMBR — предельная суммарная скорость загрузки (downlink) для данного bearer.

Единицы измерения — выбираются из перечня: bit, Kb, Mb, GB.

UL AMBR — предельная суммарная скорость выгрузки (uplink).

Единицы измерения — аналогично, выбираются из тех же вариантов.

После заполнения всех параметров необходимо нажать кнопку Сохранить для применения конфигурации. Созданный Default Bearer будет доступен для назначения абонентам через раздел Subscriber APN.

#### **3.4.** Subscriber APN

Раздел «Subscriber APN» предназначен для назначения точек доступа APN конкретным абонентам и выбора соответствующих параметров подключения, включая IP-адрес и Default Bearer.

|                                                              | Subscriber APN    |            |            |          |             |                |            |          | Лицензия: Абоненты: 300<br>Базовые станции: 10 | admin Bมสัก |  |
|--------------------------------------------------------------|-------------------|------------|------------|----------|-------------|----------------|------------|----------|------------------------------------------------|-------------|--|
| APN                                                          | Поиск             |            |            |          |             |                |            |          |                                                |             |  |
| lubscriber                                                   | Q, Название       |            |            | APN      | IP          | Default bearer | Управление | APN *    | Свободно адресов                               | Управление  |  |
| Subscribe: APN                                               |                   |            |            | trialink | 10.9.21.101 | POD            | R 8        | trialink | 123                                            | +           |  |
| 9 Padeuk Pearor                                              | IMSI *            | Название ÷ | Управление |          |             |                |            |          |                                                |             |  |
| Dedicated Bearer                                             | 999990000001111   | 1111       | æ          |          |             |                |            |          |                                                |             |  |
| TFT                                                          | 999990000001112   | 1112       |            |          |             |                |            |          |                                                |             |  |
| <ul> <li>Настройки системы </li> <li>Пользователи</li> </ul> | 9999900000001113  | 1113       | ٠          |          |             |                |            |          |                                                |             |  |
| Роли                                                         | 999990000001114   | 1114       | ٠          |          |             |                |            |          |                                                |             |  |
| Параметры сети                                               | 999990000001115   | 1115       |            |          |             |                |            |          |                                                |             |  |
| Перезапуск системы                                           | 999990000001116   | 1116       | ٠          |          |             |                |            |          |                                                |             |  |
|                                                              | 999990000001117   | 1117       |            |          |             |                |            |          |                                                |             |  |
|                                                              | 999990000001118   | 1118       |            |          |             |                |            |          |                                                |             |  |
|                                                              | 999990000001119   | 1119       | (B)        |          |             |                |            |          |                                                |             |  |
|                                                              | 999990000001120   | 1120       |            |          |             |                |            |          |                                                |             |  |
|                                                              | 999990000001121   | 1121       |            |          |             |                |            |          |                                                |             |  |
|                                                              | 999990000801122   | 1122       | ٠          |          |             |                |            |          |                                                |             |  |
|                                                              | 9999900000001123  | 1123       | ٠          |          |             |                |            |          |                                                |             |  |
|                                                              | 999990000001124   | 1124       | æ          |          |             |                |            |          |                                                |             |  |
|                                                              | 999990000001125   | 1125       | æ          |          |             |                |            |          |                                                |             |  |
|                                                              | 999990000001125   | 1126       | ۰          |          |             |                |            |          |                                                |             |  |
|                                                              | 9999900000001127  | 1127       | ٠          |          |             |                |            |          |                                                |             |  |
|                                                              | 00000000000000000 | 1120       |            |          |             |                |            |          |                                                |             |  |

**Осоке** Программное обеспечение Ядро сети Еvo Core. Руководство по эксплуатации.

Рисунок 12 – Раздел Subscriber APN

Интерфейс раздела состоит из трёх колонок.

В первой колонке отображается список зарегистрированных абонентов. Для каждого абонента указаны IMSI, Название, а также иконка • «Просмотр» в графе Управление. При нажатии на иконку открывается окно со сведениями об абоненте — такими же, как указаны в разделе Subscriber.

Во второй колонке, при выборе конкретного абонента из первой, отображается присвоенная ему точка доступа. Для каждой записи указаны следующие данные: APN, IP-адрес, Default Bearer (название), а также элементы управления — иконки «Редактировать» (для изменения параметров присвоенного APN – IP и Default Bearer) и «Удалить» (для удаления назначения).

Для присвоения абоненту APN необходимо:

Выбрать нужного абонента в первой колонке и нажать иконку + «Добавить»

**ЕVOCORE** Программное обеспечение Ядро сети Еvo Core. Руководство по эксплуатации.

напротив нужного APN в третьей колонке. Откроется окно подтверждения, в котором указываются:

| Создание Subscriber - APN |        |             |        |  |
|---------------------------|--------|-------------|--------|--|
| Subscriber                |        | APN •       |        |  |
| 999990000001140           | ~      | trialink    | ~      |  |
| Default Bearer •          |        | ue_ipv4 •   |        |  |
| POC                       | $\sim$ | 10.9.21.130 | ×      |  |
|                           |        |             |        |  |
|                           |        | Сохранить   | Отмена |  |

Рисунок 13 – Присвоение APN абоненту

Default Bearer — необходимо выбрать из доступных;

**IP-адрес** — подставляется автоматически из пула APN, но может быть изменён вручную.

После выбора параметров нажмите кнопку Сохранить, чтобы завершить назначение. Новая запись появится во второй колонке и будет использоваться при подключении абонента к сети.

# 3.5. Раздел «ММЕ»

Раздел «ММЕ» предназначен для настройки параметров компонента Mobility Management Entity, который отвечает за обработку сигнального трафика, регистрацию абонентов, управление сессиями и взаимодействие с базовой станцией через интерфейс S1.

|                                   | MME       |                      |                         |
|-----------------------------------|-----------|----------------------|-------------------------|
| APN<br>Subscriber                 | MCC •     | MME GID              | Название сети •         |
| Subscriber APN                    | 999       | 1                    | evocore                 |
| Pасширенные настро >              | MNC •     | MME Code •           | Краткое название сети • |
| Настройки системы<br>Пользователи | 99        | 2                    | evo                     |
| Роли                              | TAC •     | Адрес сервера S1AP • |                         |
| Параметры сети                    | 1         | 10.9.11.16 ~         |                         |
| MME                               | Сохранить |                      |                         |
| Перезапуск системы                |           |                      |                         |

Рисунок 14 – Раздел ММЕ

В этом разделе вручную указываются следующие параметры:

MCC — код мобильной страны (Mobile Country Code), состоящий из трёх цифр.

**MNC** — код мобильной сети (Mobile Network Code), состоящий из двух или трёх цифр.

TAC — код зоны отслеживания (Tracking Area Code), используемый для определения местоположения абонента.

**ММЕ GID** — идентификатор группы ММЕ.

**MME Code** — код ММЕ внутри группы.

Адрес сервера S1AP — IP-адрес, по которому базовые станции будут устанавливать соединение с ядром по протоколу S1AP.

Название сети — полное отображаемое имя сети LTE (например, evocore).

Краткое название сети — короткое имя, отображаемое на устройствах абонентов (например, evo).

После ввода всех параметров необходимо нажать кнопку Сохранить для применения настроек. Эти данные используются при взаимодействии ядра с базовыми станциями и отображаются абонентам при подключении к сети.

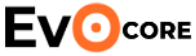

#### 3.6. Раздел «Роли»

Раздел «Роли» используется для создания и настройки пользовательских ролей с различными уровнями доступа к функциональности Ядра Evo Core. Каждая роль определяет, какие действия может выполнять пользователь в разных разделах системы.

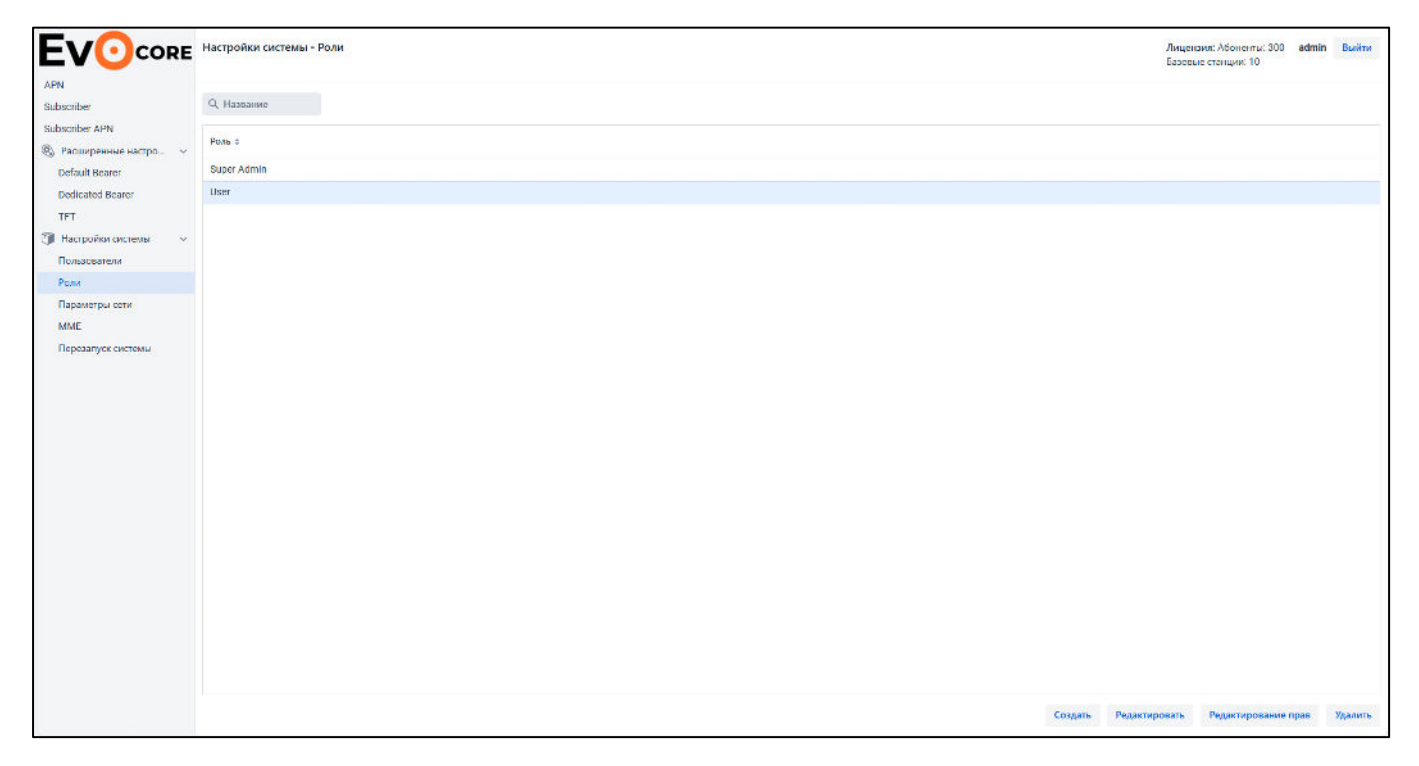

Рисунок 15 – Раздел Роли

В основном окне отображается список всех существующих ролей с их названиями. В нижней части доступны следующие кнопки:

- Создать добавить новую роль, указав её имя;
- Редактировать изменить имя выбранной роли;
- Редактирование прав настроить права доступа для выбранной роли;
- Удалить удалить выбранную роль.

После создания роли необходимо нажать кнопку Редактирование прав, чтобы задать доступ к функциональным разделам. В открывшемся окне отображаются предоставленные права и указываются:

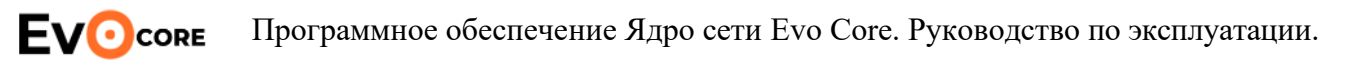

| Разрешенные действия для роли User |                           |     |   |     |       |
|------------------------------------|---------------------------|-----|---|-----|-------|
| Раздел                             | Действ                    | вия |   |     |       |
|                                    | ~                         |     |   | ~   | +     |
| Модуль                             | Права                     |     |   |     |       |
| APN                                | Просмотр и редактирование |     | Ô |     |       |
| SUBSCRIBER                         | Просмотр и редактирование |     | Ô |     |       |
| SUBSCRIBER_APN                     | Просмотр и редактирование |     | ô |     |       |
|                                    |                           |     |   |     |       |
|                                    |                           |     |   |     |       |
|                                    |                           |     |   |     |       |
|                                    |                           |     |   |     |       |
|                                    |                           |     |   |     |       |
|                                    |                           |     |   |     |       |
|                                    |                           |     |   |     |       |
|                                    |                           |     |   |     |       |
|                                    |                           |     |   |     |       |
|                                    |                           |     |   |     |       |
|                                    |                           |     |   |     |       |
|                                    |                           |     |   |     |       |
|                                    |                           |     |   |     |       |
|                                    |                           |     |   | 3   |       |
|                                    |                           |     |   | Jak | VDITE |

Рисунок 16 – Разрешенные действия для пользователя

**Раздел** — выбирается из списка доступных модулей системы (например, APN, Subscriber и др.);

Действие — устанавливается режим доступа: Просмотр или Просмотр и редактирование.

Для применения выбранного права необходимо нажать кнопку <sup>+</sup> «Добавить». Операцию следует повторить для каждого раздела, к которому роль должна иметь доступ.

Настроенные роли используются при создании пользователей в разделе Пользователи.

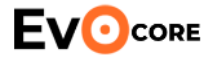

# 3.7. Раздел «Пользователи»

Раздел «Пользователи» предназначен для управления учетными записями

пользователей, имеющих доступ к программному обеспечению Ядра Evo Core.

|                       | Настройки системы - Пользователи |         |             | Лицензия: Абоненты: 300 — 6<br>Базовые станции: 10 | admin | Выйти   |
|-----------------------|----------------------------------|---------|-------------|----------------------------------------------------|-------|---------|
| APN<br>Subscriber     | Q, Название                      |         |             |                                                    |       |         |
| Subscriber APN        | Vinux =                          | Логия Ф | Роль с      |                                                    |       |         |
| Э Настройки системы ~ | admin                            | admin   | Super Admin |                                                    |       |         |
| Пользователи          |                                  |         |             |                                                    |       |         |
| Роли                  |                                  |         |             |                                                    |       |         |
| Параметры сети        |                                  |         |             |                                                    |       |         |
| MME                   |                                  |         |             |                                                    |       |         |
| Перезапуск системы    |                                  |         |             |                                                    |       |         |
|                       |                                  |         |             |                                                    |       |         |
|                       |                                  |         |             |                                                    |       |         |
|                       |                                  |         |             |                                                    |       |         |
|                       |                                  |         |             |                                                    |       |         |
|                       |                                  |         |             |                                                    |       |         |
|                       |                                  |         |             |                                                    |       |         |
|                       |                                  |         |             |                                                    |       |         |
|                       |                                  |         |             |                                                    |       |         |
|                       |                                  |         |             |                                                    |       |         |
|                       |                                  |         |             |                                                    |       |         |
|                       |                                  |         |             |                                                    |       |         |
|                       |                                  |         |             |                                                    |       |         |
|                       |                                  |         |             |                                                    |       |         |
|                       |                                  |         |             |                                                    |       |         |
|                       |                                  |         |             |                                                    |       |         |
|                       |                                  |         |             |                                                    |       |         |
|                       |                                  |         |             |                                                    |       |         |
|                       |                                  |         |             |                                                    |       |         |
|                       |                                  |         | Создать     | Редактировать Изменить паро                        | мь 3  | Идалить |

Рисунок 17 – Раздел Пользователи

В этом разделе отображается список всех зарегистрированных пользователей с указанием следующих параметров: Имя, Логин, Роль.

В нижней части окна расположены четыре кнопки управления:

- Создать открыть окно добавления нового пользователя;
- Редактировать изменить параметры выбранного пользователя;
- Изменить пароль задать новый пароль для выбранного пользователя;
- Удалить удалить учетную запись.

При создании нового пользователя открывается окно, в котором необходимо указать:

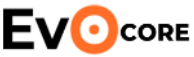

**Программное обеспечение Ядро сети Evo Core.** Руководство по эксплуатации.

| Новый пользователь |          |  |  |  |  |
|--------------------|----------|--|--|--|--|
| Имя •              |          |  |  |  |  |
| *                  |          |  |  |  |  |
| Логин•             |          |  |  |  |  |
| Пароль             |          |  |  |  |  |
|                    | 0        |  |  |  |  |
| Роль               |          |  |  |  |  |
|                    | ~        |  |  |  |  |
|                    |          |  |  |  |  |
| 🗸 Сохранить        | 🗙 Отмена |  |  |  |  |

Рисунок 18 – Создание нового пользователя

Имя — отображаемое имя пользователя;

Логин — уникальное имя для входа в систему;

Пароль — начальный пароль доступа;

Роль — выбирается из списка ранее созданных ролей.

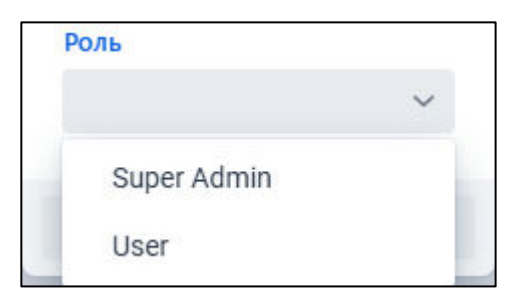

Рисунок 19 – Выбор роли пользователя

После ввода всех данных необходимо нажать кнопку Сохранить. Пользователь появится в общем списке и получит доступ к интерфейсу согласно правам, определённым в выбранной роли. Права доступа к разделам системы настраиваются в пункте Роли и могут ограничивать действия пользователя до уровня просмотра либо предоставлять права редактирования.

#### 3.8. Раздел «Параметры сети»

Раздел «Параметры сети» предназначен для настройки сетевых интерфейсов, используемых Ядром Evo Core для взаимодействия с внешними и внутренними сегментами сети, включая интерфейс S1.

|                                                                                                    | Настройки системы - Параме                                                        | тры сети |       |      |   |                                     | Лицензия: Абонситы: 300 а<br>Базовые станции: 10 | admin | Выйт |
|----------------------------------------------------------------------------------------------------|-----------------------------------------------------------------------------------|----------|-------|------|---|-------------------------------------|--------------------------------------------------|-------|------|
| nber                                                                                                    | Интерфейс с                                                                       | Статус   | Управ | ение |   | MAC: 62.35:3b.de.cd.94              |                                                  |       |      |
| riber APN                                                                                               | end1                                                                              | •        | •     |      | + | Основной адрес: DHCP (10.9.128.197) |                                                  |       |      |
| ий Волог<br>Icated Bearer<br>тройки акстемы v<br>часеватели<br>4<br>аметры соти<br>Е<br>ваалуск системы | enP4p550                                                                          | •        |       |      | + | дополнительный маршрут + Унсиел     | ние                                              |       |      |
|                                                                                                    | Сохранить Сброс     Списот СПК серверов     А.В.8.8     10.9.128.17     Сохранить |          |       |      |   |                                     |                                                  |       |      |

Программное обеспечение Ядро сети Еvo Core. Руководство по эксплуатации.

# Рисунок 20 – Раздел Параметры сети

В левой части окна отображается колонка со списком сетевых интерфейсов (кроме интерфейса для APN). Для каждого интерфейса указаны:

Интерфейс — имя сетевого устройства;

Статус — текущее состояние интерфейса, отображается цветным индикатором;

Управление — три элемента управления:

включить интерфейс;

выключить интерфейс;

+ — добавить VLAN-интерфейс.

В нижней части экрана расположены поле для ввода DNS серверов, кнопки Сохранить (для применения всех изменений) и Сброс.

При нажатии на кнопку Плюс для добавления VLAN-интерфейса открывается окно, в котором указываются:

Адрес — основной IP-адрес для интерфейса;

Маска сети — префикс подсети (например, 24);

Шлюз — IP-адрес шлюза по умолчанию;

VLAN ID — идентификатор VLAN, если требуется логическое разделение

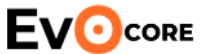

Программное обеспечение Ядро сети Evo Core. Руководство по эксплуатации.

сети.

В правой части окна, для каждого интерфейса, можно задать дополнительные сетевые параметры.

При нажатии кнопки + рядом с полем Дополнительный адрес открывается окно, в котором указываются:

| Редактирование дополнительного адреса |           |        |  |  |  |
|---------------------------------------|-----------|--------|--|--|--|
| Адрес                                 |           |        |  |  |  |
|                                       |           |        |  |  |  |
| Маска сети                            |           |        |  |  |  |
|                                       |           |        |  |  |  |
|                                       | Сохранить | Отмена |  |  |  |

Рисунок 21 – Редактирование дополнительного адреса

Адрес — дополнительный ІР-адрес интерфейса;

Маска сети — маска для дополнительного адреса.

При нажатии кнопки + рядом с полем Дополнительный маршрут открывается окно с параметрами:

| Редактирование дополн     | Редактирование дополнительного маршрута |        |  |  |  |
|---------------------------|-----------------------------------------|--------|--|--|--|
| Маршрутизируемые адреса • |                                         |        |  |  |  |
|                           |                                         |        |  |  |  |
| Шлюз•                     |                                         |        |  |  |  |
|                           |                                         |        |  |  |  |
|                           |                                         |        |  |  |  |
|                           | Сохранить                               | Отмена |  |  |  |

Рисунок 22 – Редактирование дополнительного маршрута

Маршрутизируемые адреса — IP-сеть, до которой должен быть настроен маршрут;

Шлюз — IP-адрес, через который осуществляется маршрутизация.

Все внесённые изменения вступают в силу после нажатия кнопки Сохранить.

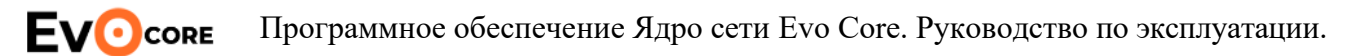

#### **3.9. Dedicated Bearer**

Раздел Dedicated Bearer предназначен для создания дополнительных каналов связи с заданными параметрами качества обслуживания (QoS), которые применяются к конкретным типам трафика, соответствующим правилам TFT (Traffic Flow Template). Назначение Dedicated Bearer необязательно: они используются только в тех случаях, когда необходимо применять специальные параметры QoS к определённому трафику.

Применение Dedicated Bearer возможно только при условии, что трафик соответствует одному или нескольким правилам TFT, прикреплённым к этому bearer и сам Dedicated Bearer привязан к Default Bearer в соответствующем разделе.

|                                                                                                    | Dedicated Bearer |             |                                                  |              | Лицензия: Або<br>Базовые станци | ченты: 300 ал<br>и: 10 | dmin | Выйти   |
|----------------------------------------------------------------------------------------------------|------------------|-------------|--------------------------------------------------|--------------|---------------------------------|------------------------|------|---------|
| APN<br>Subscriber                                                                                                    | Q, Название      |             |                                                  |              |                                 |                        |      |         |
| Subscriber APN<br>Pacurypennike nactpo   V                                                                                                 | Название +       | Приоритет ф | e lap                                            | TFL          |                                 |                        |      |         |
| Default Bearer                                                                                                    | pon              | ۵           | Video (Buffered Streaming) TCP-based             | voice, video |                                 |                        |      |         |
| Dedicated Bearer                                                                                                    | video            | 7           | Voice, Video (Live Streaming) Interactive Gaming | video        |                                 |                        |      |         |
| TEL                                                                                                    | voice            | 6           | Video (Buffered Streaming) TCP-based             | voice        |                                 |                        |      |         |
| <ul> <li>Настробах окстемы</li> <li>Пользователи</li> <li>Розы</li> <li>Паралетры сети</li> <li>ММЕ</li> <li>Перезапуск системы</li> </ul> |                  |             |                                                  |              |                                 |                        |      |         |
|                                                                                                    |                  |             |                                                  |              | Создать                         | Родактироват           |      | Aanutie |

Рисунок 23 – Раздел Dedicated Bearer

В основном окне раздела отображается список созданных Dedicated Bearer с параметрами: Название, Приоритет, QCI, TFT. Пользователь может отсортировать список по любому из этих столбцов.

Все изменения вступают в силу сразу после сохранения.

При создании нового или редактировании существующего Dedicated Bearer открывается окно с настройками:

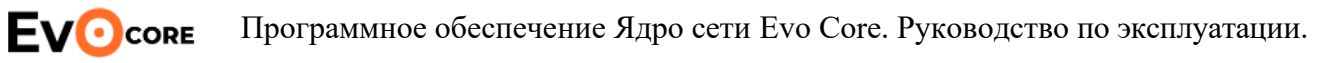

| Создание QOS          |                          |              |                     |
|-----------------------|--------------------------|--------------|---------------------|
| Название •            |                          | Добавить TFT |                     |
|                       |                          |              | ~ +                 |
| Приоритет •           |                          | Название     |                     |
| 15                    |                          |              |                     |
| 1 - 15                |                          |              |                     |
| Preemption capability | Preemption vulnerability |              |                     |
| QCI ·                 |                          |              |                     |
|                       | ~                        |              |                     |
| DL GBR •              | Единицы измерения •      | DL MBR •     | Единицы измерения • |
|                       | ~                        |              | ~                   |
| UL GBR •              | Единицы измерения •      | UL MBR •     | Единицы измерения • |
|                       | ~                        |              | ~                   |
|                       |                          |              |                     |
|                       |                          |              | Сохранить Отмена    |

Рисунок 24 – Создание Dedicated Bearer

Название — произвольное имя bearer для отображения в интерфейсе.

Приоритет — уровень приоритета в диапазоне от 1 до 15, где 1 — наивысший.

Preemption capability — если включено, данный bearer может вытеснять bearer с более низким приоритетом в условиях перегрузки.

**Preemption vulnerability** — если включено, данный bearer может быть вытеснен другими bearer с более высоким приоритетом.

QCI — индекс класса качества обслуживания. Выбирается из значений 1–9: QCI 1–4 — классы с гарантированной полосой пропускания (GBR, Guaranteed Bit Rate), применяются, например, для голосового или видеотрафика; QCI 5–9 классы без гарантированной полосы пропускания (Non-GBR), используются для фоновых и некритичных сервисов.

Добавить TFT — позволяет привязать один или несколько правил фильтрации трафика. Необходимо выбрать TFT из существующего списка и нажать кнопку +.

Под этим полем отображается Список добавленных ТFT, связанных с данным

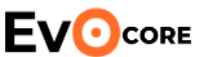

Б Программное обеспечение Ядро сети Evo Core. Руководство по эксплуатации.

bearer.

Далее настраиваются параметры полосы пропускания:

- DL GBR гарантированная скорость в downlink (Downlink Guaranteed Bit Rate);
- DL MBR максимальная скорость в downlink (Downlink Maximum Bit Rate);
- UL GBR гарантированная скорость в uplink (Uplink Guaranteed Bit Rate);
- UL MBR максимальная скорость в uplink (Uplink Maximum Bit Rate).

Для каждого параметра выбирается единица измерения: bit, Kb, Mb, GB.

После заполнения всех параметров необходимо нажать кнопку Сохранить, чтобы изменения вступили в силу. Созданный Dedicated Bearer может быть назначен в одном или нескольких Default Bearer.

## 3.10. Раздел «ТFT»

Раздел «TFT» предназначен для создания и управления правилами TFT, которые используются при настройке Dedicated Bearer и применении параметров QoS к конкретным потокам данных.

| APN<br>Subscriber                                                                        | Q, Hanaaisee |            | Лицензия: Абонент<br>Базовые станцик: 1 | u: 300 <b>admi</b><br>D | з Выяйти |
|------------------------------------------------------------------------------------------|--------------|------------|-----------------------------------------|-------------------------|----------|
| Subscriber APN                                                                           | Название *   | Протокол ≬ |                                         |                         |          |
| Default Bearer                                                                           | video        | UDP        |                                         |                         |          |
| Dedicated Bearer                                                                         | volce        | UDP        |                                         |                         |          |
| TFT                                                                                      |              |            |                                         |                         |          |
| са технорого сели<br>Полиссотоли<br>Роли<br>Парачетры сели<br>МАКЕ<br>Перезилуск системы |              |            |                                         |                         |          |
|                                                                                          |              |            | Создать Реј                             | актировать              | Удалить  |

## Рисунок 25 – ТГТ правила

На основной странице раздела отображается список уже созданных TFT правил. Для каждого TFT правила указывается его название и протокол, к которому применяется фильтрация.

**ЕVOCORE** Программное обеспечение Ядро сети Еvo Core. Руководство по эксплуатации.

При создании или редактировании правила TFT открывается окно настройки, в котором доступны следующие поля:

| Редактирование выделенной полосы |                |                   |  |  |  |
|----------------------------------|----------------|-------------------|--|--|--|
| Название                         |                |                   |  |  |  |
|                                  |                |                   |  |  |  |
| Протокол •                       | Направление •  |                   |  |  |  |
| ~                                |                | ~                 |  |  |  |
| Подсеть терминалов               |                |                   |  |  |  |
| Порт (диапазон портов)           |                |                   |  |  |  |
|                                  |                |                   |  |  |  |
| Удаленная подсеть                |                |                   |  |  |  |
| ІР-адрес                         | Маска или преф | Маска или префикс |  |  |  |
|                                  |                |                   |  |  |  |
| Порт (диапазон портов)           |                |                   |  |  |  |
|                                  |                |                   |  |  |  |
|                                  |                |                   |  |  |  |
|                                  | Сохранить      | Отмена            |  |  |  |

Рисунок 26 – Настройки TFT

Название — текстовое поле для задания имени ТFT-шаблона.

Протокол — выбор одного из поддерживаемых протоколов: ICMP, TCP, UDP.

Направление — выбор направления фильтрации:

- Uplink исходящий трафик от абонента;
- Downlink входящий трафик к абоненту;
- Bidirectional двусторонний трафик.

**Подсеть терминалов** — IP-подсеть или отдельный IP-адрес абонентского устройства, к которому будет применено TFT правило (необязательное поля; при незаполненном значении применяется ко всем портам).

Порт (диапазон портов) — диапазон портов на стороне терминала.

Удалённая подсеть — IP-подсеть или адрес внешнего источника/назначения трафика. (необязательное поля; при незаполненном значении применяется ко

**Е**VOcore Программное обеспечение Ядро сети Evo Core. Руководство по эксплуатации. всем портам или IP адресам).

Маска или префикс — используется совместно с IP-адресом для указания подсети (прописывается в формате числа).

Порт (диапазон портов) — диапазон портов на удалённой стороне.

При сохранении параметры TFT сохраняются в конфигурации и могут быть использованы при привязке Dedicated Bearer к абоненту.

#### 4. Перезапуск системы

Раздел «Перезапуск системы» предназначен для управления состоянием основных процессов программного обеспечения Ядра Evo Core, а также для выполнения полной перезагрузки системы.

| APN<br>Subsofiber<br>Subsofiber APN<br>Pacuapenius i locipa v<br>Default Dearer<br>Dedicated Bearer<br>TFT<br>HacrpoRes outrease<br>Tomosoarenin<br>Dure | Перезапуск системы |        |                                                                                                    | Лицензия: Абоненть: 300 admin Выйти<br>Базовые станции: 10 |
|----------------------------------------------------------------------------------------------------|--------------------|--------|----------------------------------------------------------------------------------------------------|------------------------------------------------------------|
|                                                                                                    | Название ф         | Ctaryc | Управление                                                                                                    | î                                                          |
|                                                                                                    | POSTGRESOL         | •      | Image: Image: |                                                            |
|                                                                                                    | HSS                | •      | • • • •                                                                                                    |                                                            |
|                                                                                                    | MME                | •      | • • •                                                                                                    |                                                            |
|                                                                                                    | PCRF               | •      | • • •                                                                                                    |                                                            |
|                                                                                                    | SGWC               | •      | <ul> <li> <ul> <li></li></ul></li></ul>                                                                                                    |                                                            |
| Парамегры сеги                                                                                                    | SGWU               | •      | <ul> <li>C</li> </ul>                                                                                                    |                                                            |
| ММЕ<br>Перезапуск системы                                                                                                    | SMF                | •      | ► <b>■</b> O                                                                                                    |                                                            |
|                                                                                                    | UPF                | •      | ► <b>■</b> O                                                                                                    | *                                                          |
|                                                                                                    |                    |        |                                                                                                    | Перезагрузка системы                                       |

Рисунок 27 – Раздел "Перезапуск системы"

В разделе отображается список процессов: POSTGRESQL, HSS, MME, PCRF, SGWC, SGWU, SMF и UPF. Для каждого процесса указан текущий статус в виде цветового индикатора (кружок), который отражает активность компонента.

Рядом с каждым процессом доступны три кнопки управления эапуск, сстановка и перезагрузка. Эти действия позволяют вручную управлять отдельными компонентами ядра без необходимости полной перезагрузки всей системы.

В нижней части окна размещена кнопка «Перезапуск системы». Нажатие этой кнопки инициирует полную перезагрузку операционной системы.

#### 5. Просмотр логов через Telnet

Программное обеспечение Ядра Evo Core поддерживает просмотр логов в режиме реального времени с использованием Telnet. Этот способ позволяет

**Evocre** Программное обеспечение Ядро сети Evo Core. Руководство по эксплуатации. отслеживать сообщения от всех компонентов ядра одновременно и фильтровать вывод по различным критериям.

Для подключения необходимо в командной строке выполнить следующую команду:

telnet <адрес ядра Evo Core>

После подключения начнётся непрерывный вывод логов всех компонентов системы. Чтобы приостановить поток сообщений и получить доступ к командной строке, достаточно нажать клавишу Enter. В этом режиме становятся доступны команды фильтрации и управления выводом.

1. Работа с файлами логов

file list

– Показать список всех доступных лог-файлов.

file reset

– Сбросить фильтр — будут отображаться все файлы.

file add <имя1> <имя2> ...

 Добавить один или несколько файлов в фильтр. Будут отображаться только указанные файлы.

file status

– Показать текущий список выбранных файлов.

2. Фильтрация по тегам (компонентам системы)

tag list

– Показать список всех доступных тегов (например, MME, SGW, HSS).

tag reset

– Сбросить фильтр — отображаются все теги.

tag add <rer1> <rer2> ...

– Добавить теги в фильтр — отображаются только сообщения с указанными тегами.

tag status

**Е**VOcore Программное обеспечение Ядро сети Еvo Core. Руководство по эксплуатации.

– Показать текущий список активных тегов.

3. Фильтрация по уровню логирования

level list

- Показать доступные уровни логов (например, INFO, WARN, ERROR,

#### DEBUG).

level reset

– Сбросить фильтр — будут отображаться все уровни.

level add <уровень1> <уровень2> ...

– Добавить уровни логов в фильтр.

level status

– Показать текущие выбранные уровни.

4. Фильтрация по времени

range reset

– Отключить временную фильтрацию.

range set <mm/дд> <чч:mm:cc> <mm/дд> <чч:mm:cc>

– Установить временной диапазон, в пределах которого будут отображаться лог-сообщения.

Пример:

range set 06/30 12:00:00 06/30 13:00:00

range status

– Показать текущие настройки временного фильтра.

Для возврата в режим просмотра логов в реальном времени достаточно снова нажать Enter.